# Cum activezi ING Home'Bank cu parola si SMS

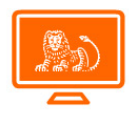

## Pas 1

Doar daca accesezi ING Home'Bank cu digipass si vrei sa-ti setezi parola, trebuie sa intri de pe desktop la <u>www.homebank.ro</u>, in meniul **Setari - Acces rapid**. Aici iti definesti parola pe care vrei sa o folosesti pentru Login in Home'Bank fara digipass.

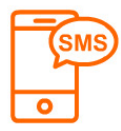

### Pas 2

Dupa activarea contului de ING Home'Bank cu parola primesti un cod prin SMS pe numarul de telefon inregistrat la ING pe care il poti folosi pentru a finaliza autentificarea. Poti verifica numarul de telefon inregistrat in baza de date a bancii direct din ING Home'Bank.

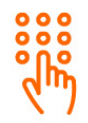

## Pas 3

Intri pe <u>www.homebank.ro</u> sau in aplicatia de mobil ING Home'Bank. Tastezi codul tau de utilizator Home'Bank (primit in mesajul de la ING). In campul "Parola" tastezi codul din SMS apoi dai click pe Login

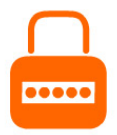

Pas 4 Iti alegi o parola din 5 cifre si o reintroduci pentru confirmare

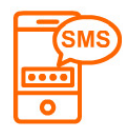

Pas 5 Primesti un cod prin SMS si il tastezi in campul COD SMS

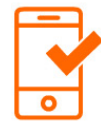

#### Pas 6

Daca doresti poti inregistra dispozitivul ca fiind de incredere. Retine noua ta parola Home'Bank. O vei folosi la fiecare accesare. Gata! Incepi aventura Home'Bank